# Režim údržby (maintenance mode) ve WordPressu

Poslední aktualizace 15 listopadu, 2024

Režim údržby (maintenance mode neboli údržbový mód) vytvoří stránku, která návštěvníky informuje, že webové stránky momentálně nejsou dostupné.

Je dobré jej použít v případě, že:

- na webu teprve pracujete (web je "ve výstavbě")
- se na něm něco pokazilo a je nutné to opravit
- děláte na webu větší a zdlouhavější změny (např. redesign blogu nebo <u>změna</u> <u>šablony</u>)

V tomto článku si ukážeme, jak režim údržby ve WordPressu zapnout.

Údržbový mód není třeba zapínat, publikujete-li nové příspěvky a stránky, ani při <u>instalaci</u> <u>pluginů</u> nebo aktualizaci WordPress.

### Jak režim údržby funguje

Jediné, co režim údržby v podstatě dělá, je to, že celý váš web přesměruje na jednu údržbovou stránku.

Pozor: **Režim údržby má vliv na SEO**. Všechny vaše stránky jsou nadále zaindexované ve vyhledávačích. Dlouhodobějším přesměrováním na údržbovou stránku (stačí i pár dní) můžete přijít o své vydobyté pozice. Proto si údržbu webu pokud možno dobře naplánujte a snažte se web co nejrychleji napravit.

# Konec s nebezpečnou metodou pokus – omyl

Vyvarujte se nejčastějších chyb, které vám rozbíjí WordPress. Zaregistrujte se ZDARMA do Endora Academy a staňte experty na tvorbu webu.

#### Zjistit více

## SeedProd plugin pro WordPress

Pro režim údržby lze použít <u>celou řadu WordPress pluginů</u>. My použijeme <u>editor stránek</u> <u>SeedProd</u>, ve kterém si pomocí hotových šablon snadno vytvoříte nejen údržbové stránky. V základní verzi je zdarma.

Další skvělý WordPress plugin pro režim údržby je <u>LightStart</u>. Nenabízí tolik možností a šablony, ale údržbovou stránku si vytvoříte přímo v Gutenberg editoru, který znáte.

# Jak vytvořit údržbovou stránku v SeedProd

- 1. Nainstalujete si SeedProd. (Nevíte-li, jak se WordPress pluginy instalují, přečtěte si nejprve <u>tento návod</u>.)
- 2. Poté, co SeedProd aktivujete, spustí se vám průvodce nastavením, v němž si vyberete, který typ stránky chcete vytvořit. Ve verzi zdarma máte k dispozici:
  - Coming Soon stránky se připravují
  - Maintenance Mode údržbový mód
  - **Landing Page** přistávací stránka, kt. nebude součástí vašeho webu a můžete ji použít např. pro cílenou reklamu
- 3. Zadejte svůj e-mail, vyberte typ stránky a nechcete-li být součástí jejich interní analýzy, zrušte zaškrtnuté políčko na konci stránky.

| Step 1 of 5                                                                       |
|-----------------------------------------------------------------------------------|
| Setup a Free SeedProd Account: honzadvorak.com                                    |
| Enter your email to create your free SeedProd account and receive free templates. |
| Your Email Address                                                                |
| What do you want to setup first?                                                  |
| Setup a Coming Soon Page                                                          |
| Setup a Maintenance Mode Page                                                     |
| Setup a Marketing Landing Page (ie. Sales, Optin, Webinar, Thank You, etc.)       |
| Create my Entire Site with the SeedProd Website Builder                           |
| Build a Store with the SeedProd WooCommerce Builder                               |
| Setup a Login Page PRO                                                            |
| Setup a 404 Page PRO                                                              |
| Help make SeedProd better for everyone ③                                          |
| Yes, count me in                                                                  |

4. My zvolíme režim údržby, ale postup je vždy stejný. Podle zvoleného typu se vám zobrazí dostupné šablony. Vyberte si buď čistý editor (blank page) nebo hotovou stránku. Tlačítko **Load More Templates** načte další šablony.

5. Chcete-li využívat jen bezplatnou verzi SeedProd bez toho, aby se vám nainstalovaly další doplňkové pluginy, nechte v dalším kroku zaškrtnuté pouze 2. a 3. políčko.

| Step 3 of 5                                                                                                    |           |   |
|----------------------------------------------------------------------------------------------------|-----------|---|
| Which features do you want to enable?                                                                                                    |           |   |
| We have already selected our recommended features, but you can use the f<br>features to fine-tune your site.                                              | following |   |
| Add Recommended Plugins to My Website FREE V                                                                                                    |           | / |
| Drag and Drop Page Builder                                                                                                    |           |   |
| Our easy-to-use page builder lets you create great-looking themes, pages, and<br>layouts fast so you can get up and going in minutes. No coding required! |           | / |
| Blocks & Templates FREE                                                                                                    | ~ *       |   |
| SeedProd comes with a variety of blocks and templates. If you can dream it, you<br>can create it with SeedProd blocks.                                    | 0         |   |
| Email Marketing Integrations PRO                                                                                                    |           |   |
| Collect emails with top 3rd party email marketing service providers like<br>MailChimp, ActiveCampaign, Constant Contact, and more                         |           |   |
| Website Builder PRO                                                                                                    |           |   |
| Create Headers, Footers, Pages, Posts, Archives, Sidebars, and WooCommerce<br>pages with our no-code Theme Builder. Full Site Editing                     |           |   |
| WooCommerce Builder                                                                                                    |           |   |
| Create custom distraction-free checkout, cart, product grids, and more with our<br>WooCommerce blocks and integration.                                    |           |   |

6. Ve 4. a 5. kroku stačí kliknout na fialové tlačítko a máte hotovo.

7. Průvodce vás automaticky přesměruje zpět do vaší WordPress administrace, kde si můžete připravenou šablonu upravit podle svých představ. Klikněte na tlačítko **Finish Setup**.

| C Nethria                                          |          | You're using SeedFried Lite. To unlock more features consider upgrading to Pro                                                                 | ×                               |
|----------------------------------------------------|----------|----------------------------------------------------------------------------------------------------|---------------------------------|
| y⊁ rTapèsky<br>93 Média<br>∰ Stránky               | SeedProd | Setup                                                                                                    | ٥                               |
| Komentähe WooCommerce Produkty d. kontroller       | 0        | Setup a Coming Soon Page<br>A Coming Soon Page will hole your site from public but you'll still be able to see it and work on it if logged in. | Setup a Control Soon Page       |
| Auristang Marketing Bementor Sablony Withoms       | 22       | Setup - Maintenance Page<br>A Maintenance Page will notly search engines that the site is unavailable.                                         | - Peids Serg                    |
| Seedhod<br>Landing Pages<br>Thama Builder<br>Setup | =        | Setup a Landing Page<br>Landing Pages are meant to be standatione pages seperate from the design of your site and theme.                       | Setup a Landing Page            |
| Subsorbers<br>Pap-ups<br>Settings<br>Growth Tools  |          | Build a Website<br>Build your enter Website. Create Headers, Footers, Rages, Prots, Archives, Sidebars, and more.                              | C Select a Theme for my Website |

8. SeedProd editor je velice podobný Elementoru. V levém bočním panelu najdete dostupné bloky. Najetím kurzoru na blok se vám zobrazí nabídka úprav.

9. Chcete-li přepsat text v bloku, klikněte na blok dvakrát za sebou, nebo z nabídky nad blokem vyberte **ikonu ozubeného kola** a otevře se vám klasický textový editor. Zde také můžete měnit velikost textu, zarovnání ad.

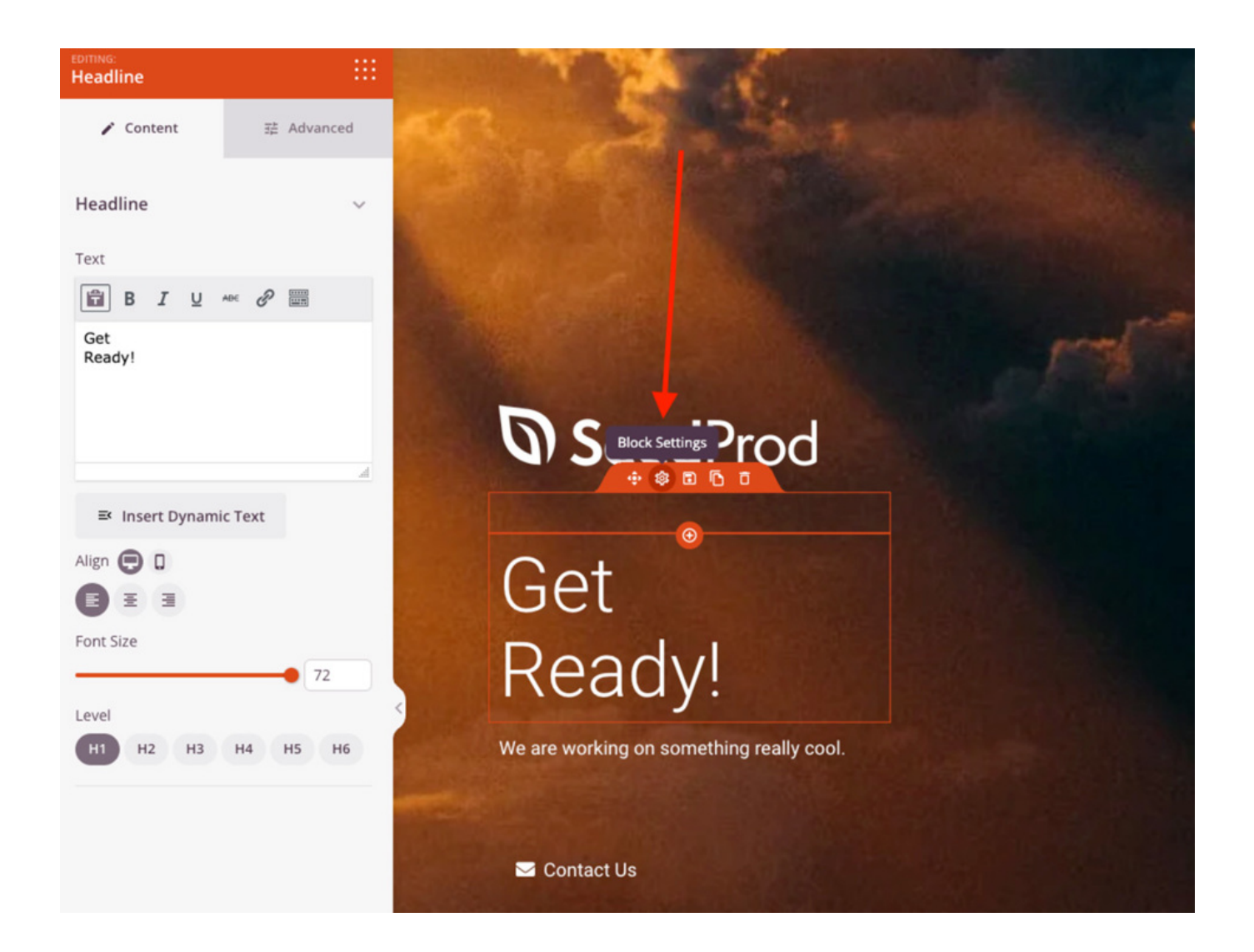

10. Pod záložkou **Advanced** (pokročilé) najdete další možnosti nastavení textu (typ fontu, velikost mezer, stín, možnost skrytí na mobilu apod.).

11. Chcete-li se podívat, jak stránka vypadá v prohlížeči, klikněte na tlačítko Preview vpravo nahoře.

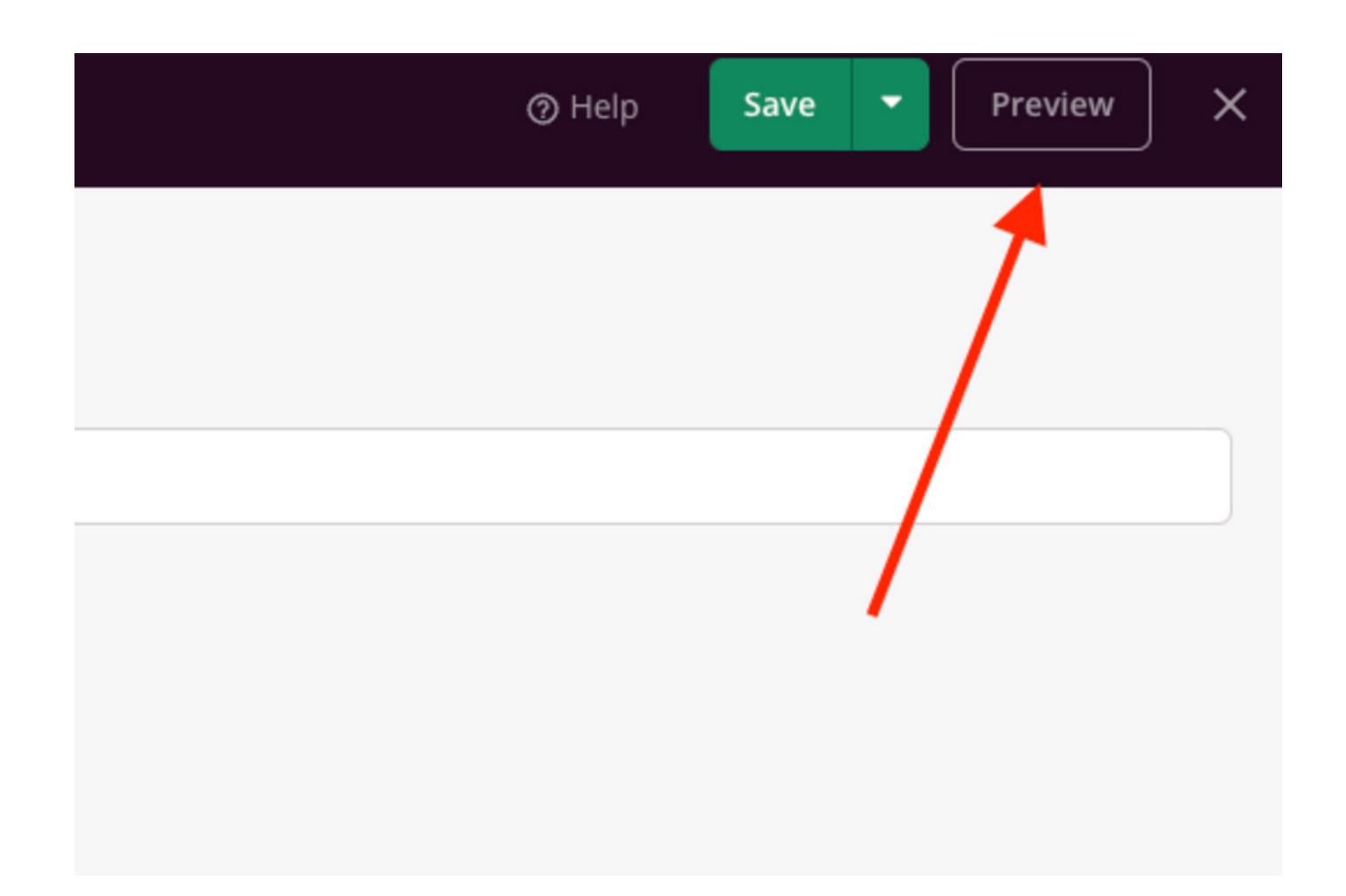

12. Pro zveřejnění údržbové stránky klikněte na **Page Settings** (nastavení stránky). Vyberte název stránky (**Page Title**), který se bude návštěvníkům zobrazovat v záložce prohlížeče a přepněte **Page Status** z Draft na **Publish**.

Chcete-li sledovat analýzy návštěvnosti, vložte v záložce **Scripts** do hlavičky a body stránky trackovací kódy pro svůj Google Tag Manager. Pro na Google Analytics má SeedProd připravené jednoduché 1-click napojení, které najdete v horní liště pod záložkou **Connect**.

1. Klikněte na zelené tlačítko **Save** (uložit). Editor zavřete pomocí křížku vpravo nahoře. SeedProd se vás zeptá, zda chcete stránku aktivovat. Pokud to neuděláte rovnou, můžete ji kdykoliv zapnout ve WordPress administraci.

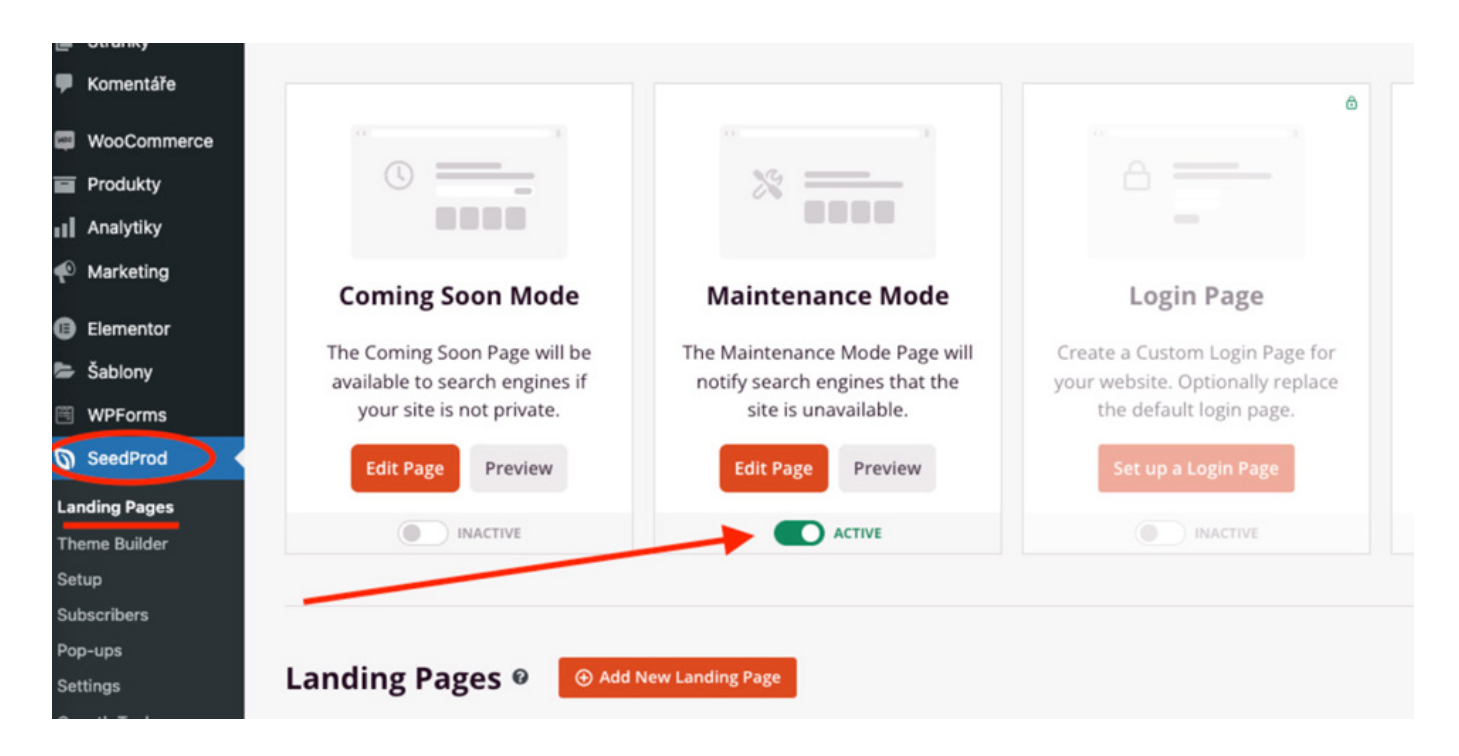

2. Po aktivaci režimu údržby uvidíte ve WordPress administraci vpravo nahoře oranžové upozornění **Maintenance Mode Active**.

3. Aktivní režim údržby si můžete ověřit pouze jako nepřihlášený uživatel. Otevřete si proto svůj web v **anonymním okně prohlížeče**.

4. Jakmile práce na webu dokončíte, nezapomeňte údržbový režim deaktivovat.

## Co by na údržbové stránce nemělo chybět?

- jednoduché sdělení: Stránky jsou ve výstavbě apod.
- odkaz na sociální sítě, abyste s návštěvníky neztratili kontakt
- <u>kontaktní formulář</u> na přihlášení do newsletteru, abyste zájemcům dali vědět, až bude web on-line